# Wireless 802.11N Compact AP/Client Adapter WCR-150GN

**User's Manual** 

Version 1.1

#### **Copyright Statement**

No part of this publication may be reproduced, stored in a retrieval system, or transmitted in any form or by any means, whether electronic, mechanical, photocopying, recording, or otherwise without the prior writing of the publisher.

Jan. 2010

## Contents

| 1. Introduction                | 3  |
|--------------------------------|----|
| 2. Safety Notification         | 4  |
| 3. Hardware Installation       | 5  |
| 4. First Time Configuration    | 8  |
| 4.1 Install Wizard             | 9  |
| 4.2 Operation Mode             | 15 |
| 5. Internet Settings           | 16 |
| 5.1 Configuring WAN Interface  | 16 |
| 5.2 Configuring LAN Interface  | 19 |
| 5.3 DHCP Client List           | 20 |
| 6. Wireless Settings           | 21 |
| 6.1 Access Point & Router mode | 21 |
| 6.2 AP Client mode             | 30 |
| 7. Firewall                    | 38 |
| 7.1 DMZ                        | 38 |
| 8. Administration              | 39 |
| 8.1 Management                 | 39 |
| 8.2 Firmware Update            | 40 |
| 8.3 Settings Management        | 41 |
| 8.4 Status                     | 42 |
| 8.5 Statistics                 | 43 |
| 9. Troubleshooting – Q & A     | 44 |

## 1. Introduction

Thank you for purchasing your WCR-150GN.

This user guide will assist you with the installation procedure.

The package you have received should contain the following items:

- WCR-150GN
- User Guide CD-ROM
- 2dBi detachable RSMA Antenna
- Universal AC/DC Power Adapter
- Combo Cable for RJ-45 Network and Power

Note: if anything is missing, please contact your vendor

## 2. Safety Notification

Your WCR-150GN should be placed in a safe and secure location. To ensure proper operation, please keep the unit away from water and other damaging elements. Please read the user manual thoroughly before you install the device.

The device should only be repaired by authorized and qualified personnel.

- Please do not try to open or repair the device yourself.
- Do not place the device in a damp or humid location, i.e. a bathroom.
- The device should be placed in a sheltered and non-slip location within a temperature range of +5 to +40 Celsius degree.
- Please do not expose the device to direct sunlight or other heat sources. The housing and electronic components may be damaged by direct sunlight or heat sources.

## 3. Hardware Installation

#### **Front Panel**

The front panel provides LED status of device. Refer to the following table for the meaning of each feature.

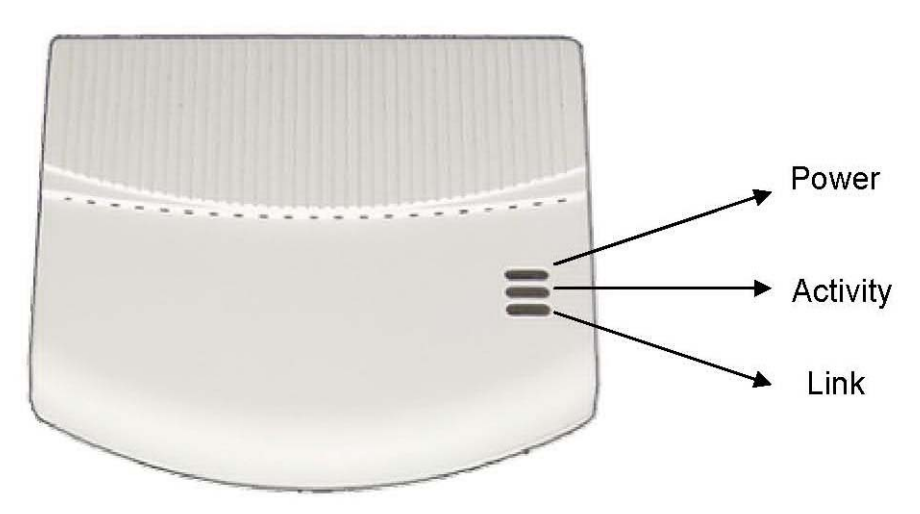

| LED Name | Light Status | Description                                           |
|----------|--------------|-------------------------------------------------------|
| D        | On           | The device is on and ready.                           |
| Power    | Off          | The device is off.                                    |
|          | On           | The device is on and ready.                           |
| Activity | Off          | The device is off.                                    |
|          | Flashing     | The device is transmitting or receiving data.         |
| Link     | On           | The device is connected to an Ethernet network.       |
|          | Off          | The device is off or there is no Ethernet connection. |

#### Side view

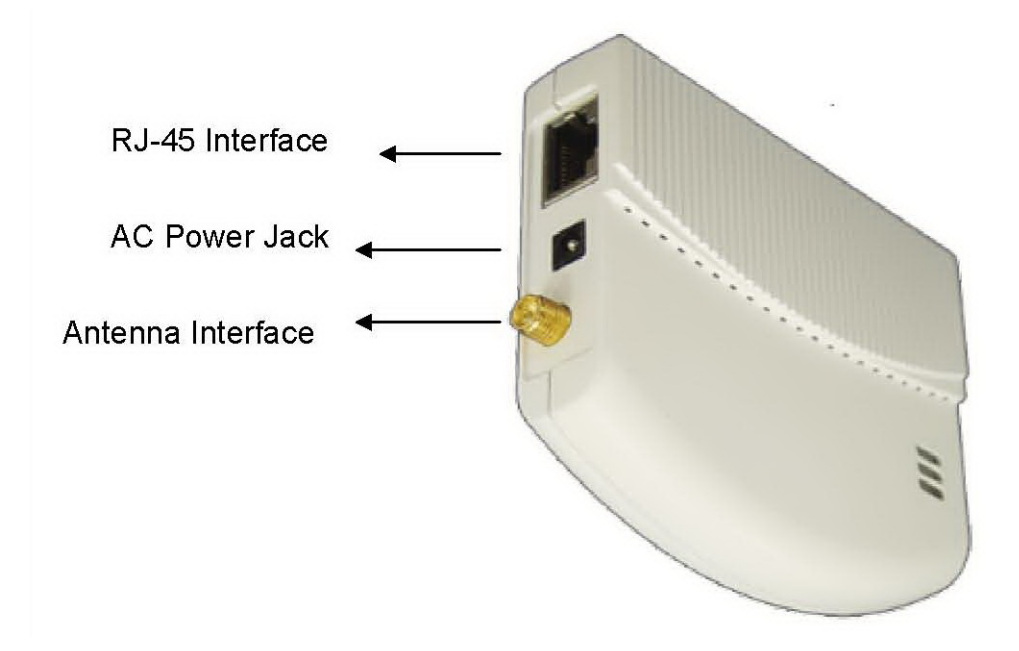

#### **Rear Panel**

The rear panel features Reset button and WPS Button. Refer to the following table for the meaning of each feature.

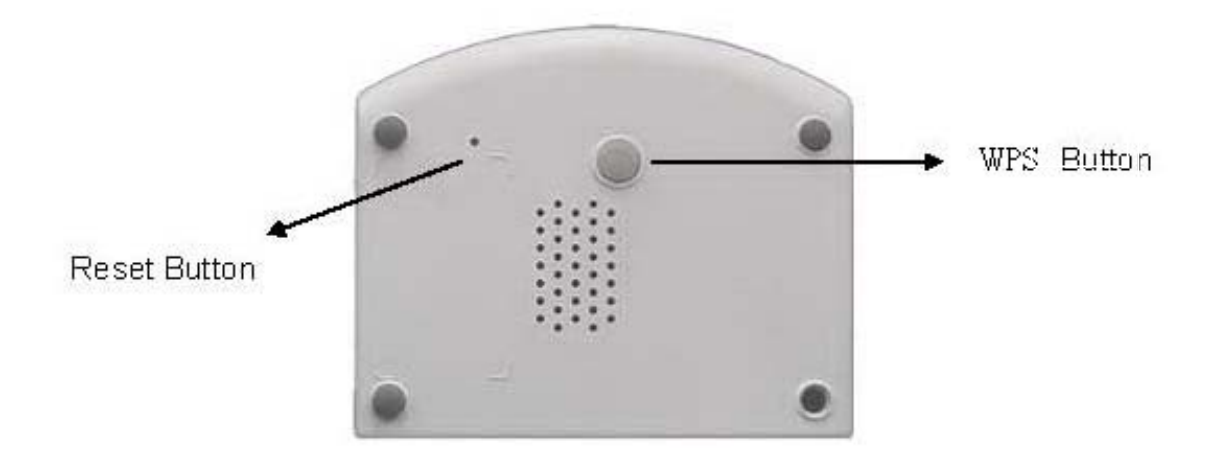

| RESET Button | The <b>RESET button</b> can restore device to factory default settings by press this button for approx. |
|--------------|----------------------------------------------------------------------------------------------------|
| WPS Button   | Press this button to start WPS function                                                                 |

#### **Default Settings**

| Operation<br>Mode         | Access Point<br>Router<br>• AP Client |
|---------------------------|---------------------------------------|
| User                      | admin                                 |
| Password                  | admin                                 |
| IP Address                | 192.168.1.250                         |
| Router Mode<br>IP Address | 172.32.1.254                          |
| Subnet Mask               | 255.255.255.0                         |
| SSID                      | SparkLAN_11N_AP                       |
| Channel                   | 6                                     |
| Mode                      | 11b/g/n mixed mode                    |
| Encryption                | Disabled                              |
| WPS Function              | Disabled                              |
| DHCP Server               | Enabled                               |

#### Hardware Installation for Connection to Your local network

- 1. Connect the antenna with the WCR-150GN.
- 2. Plug the power connection into the AC-in port on the unit, and plug the other end into a USB interface of laptop..

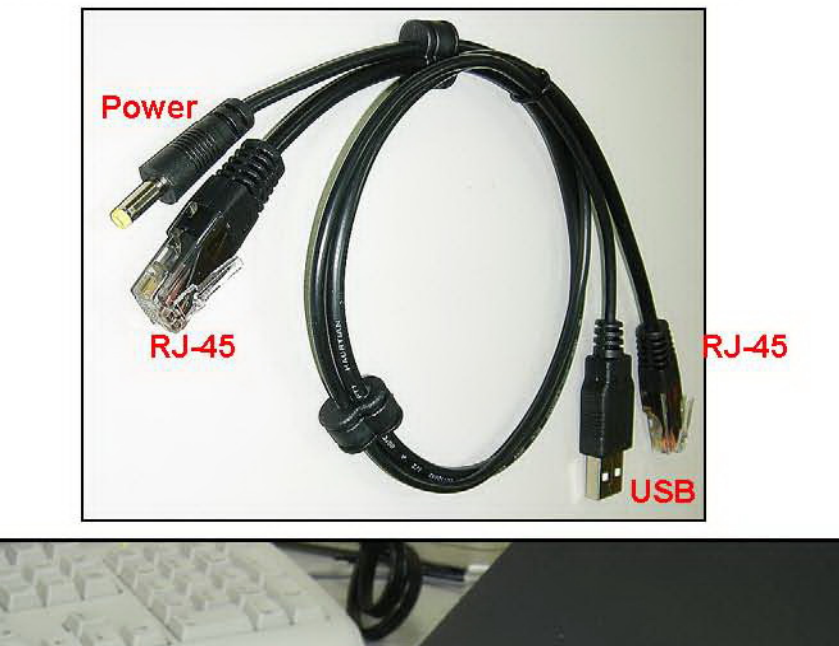

3. Connect the WCR-150GN with your PC or notebook via a LAN cable.

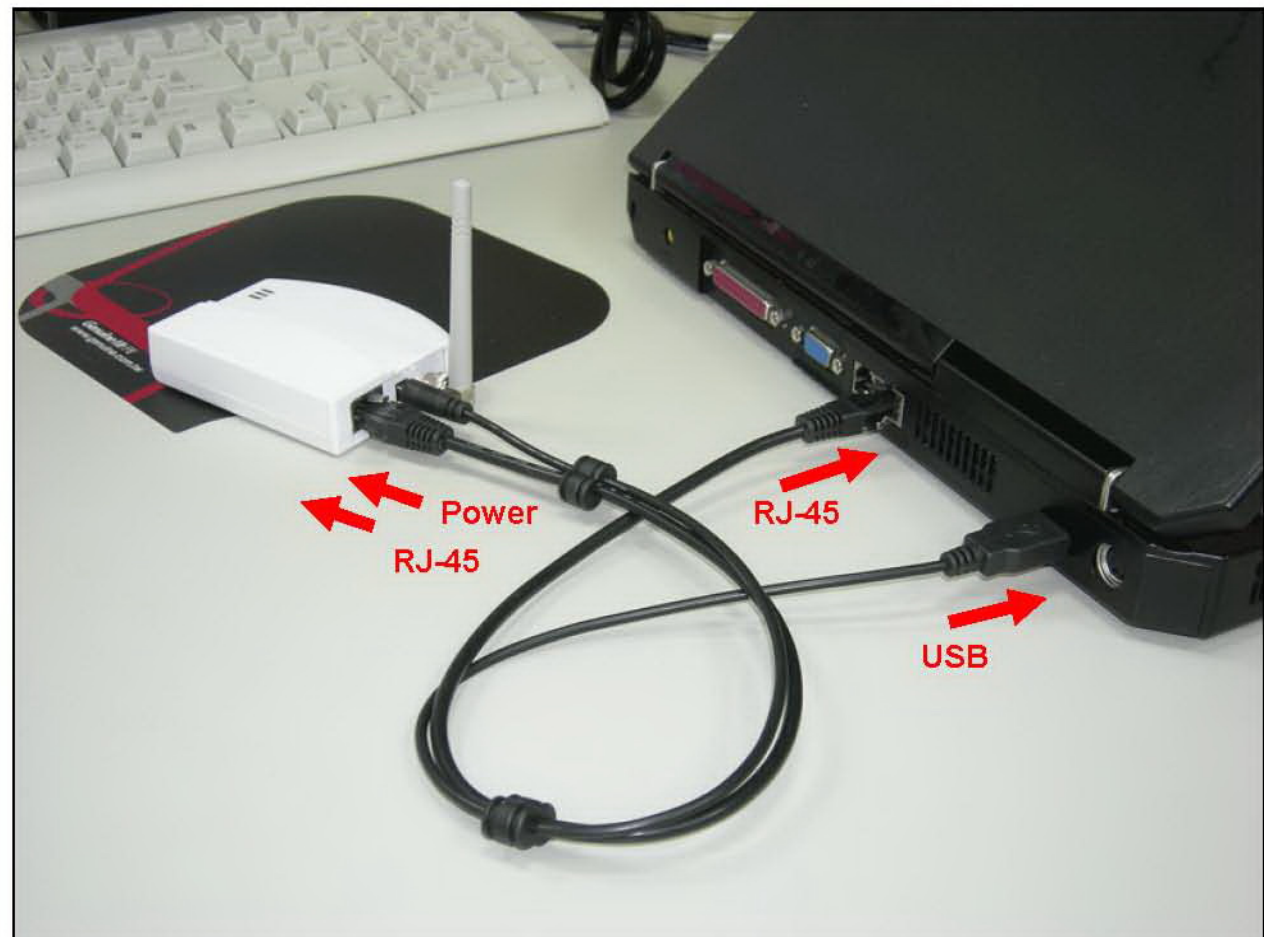

## 4. First Time Configuration

#### TURN ON POWER SUPPLY

Quick power cycle would cause system corruption. When power on, be careful not to shut down in about 5 seconds, because data is writing to the flash.

#### **START UP & LOGIN**

In order to configure the WCR-150GN, you must use web browser and manually input http://**192.168.1.250** into the Address box and press Enter. The Main Page will appear.

| Spar | kLAN Wireless-I                                               | N AP - Windows Int                                                   | ernet Explore                         | r  |
|------|---------------------------------------------------------------|----------------------------------------------------------------------|---------------------------------------|----|
| 60   | 🗸 🖉 http://1                                                  | 92.168.1.250/home.asp                                                | þ                                     |    |
| 🏠 🎝  | C SparkLAN W                                                  | 'ireless-N AP                                                        |                                       |    |
| 1    | Connect to 192                                                | .168.1.250                                                           | ?                                     | ×  |
|      |                                                               |                                                                      | GE                                    |    |
|      | The server 192.16                                             | 58.1.250 at SparkLAN W<br>assword.                                   | CR-150GN require                      | es |
|      | Warning: This serv<br>password be sent<br>without a secure of | ver is requesting that yo<br>in an insecure manner (<br>connection). | ur username and<br>basic authenticati | on |
|      | <u>U</u> ser name:                                            | 🙎 admin                                                              |                                       | ~  |
|      | Password:                                                     | •••••                                                                |                                       |    |
|      |                                                               | Remember my pa                                                       | assword                               |    |
|      |                                                               | ОК                                                                   | Cancel                                |    |

The configuration of this device is through web-browser. To access the configuration interfaces, make sure you are using a computer connected to the same network as the device. The default IP address of the device is 192.168.1.250, and the subnet-mask is 255.255.255.0. For the first time configuration, please login with username: **admin** and password: **admin**.

Once you have logged-in as administrator, it is a good idea to change the administrator password to ensure a secure protection to the WCR-150GN. The "Administrators Settings" can let you change the password.

Once you have input the correct password and logged-in, the screen will change to the Setup page screen.

## 4.1 Install Wizard

### MAKE CORRECT NETWORK SETTINGS OF YOUR COMPUTER

To change the configuration, use Internet Explorer (IE) or Netscape Communicator to connect the WEB management **192.168.1.250**.

This following screen contains all of the AP's basic setup functions.

#### Please go to Quick Setup menu by clicking 'Install Wizard' button.

#### **Choose the Device Operation Mode:**

You can refer to Chapter 4.2 to choose the mode which you want to perform in this device.

| 🖉 Device Mode - Windows Internet Explorer                                                                                                    |        |
|----------------------------------------------------------------------------------------------------|--------|
| http://192.168.1.250/opmode.asp                                                                                                    |        |
| Install Wizard - Step 1                                                                                                    | ~      |
| Device Mode Configuration                                                                                                    |        |
| You may configure the device mode suitable for you environment.                                                                                                    |        |
| Access Point:     The device provides access between wireless stations and wired LANs                                                                                             |        |
| O Router:<br>The device works as a router. The ethernet port is treated as WAN port. The wireless interface is treated as LAN port.                                               |        |
| O AP Client:<br>The wireless part of device works as a wireless NIC for connecting to remote<br>Access Point of ISP and is treated as WAN port. The ethernet port is LAN<br>port. |        |
| < Back Next > Cancel                                                                                                    |        |
|                                                                                                    |        |
|                                                                                                    |        |
| 完成 🤤 網際網路 🌾 🔩                                                                                                    | 100% - |

### This Step is for Router Mode. If you use Access Point mode, please jump to next Step.

### Wide Area Network (WAN) Settings:

Choose the Network Type your ISP provides.

You can refer to Chapter 5.1 to setup the different WAN Type.

| 🍧 Wide Area Network (WAN                                            | ) Settings - Windows Int                       | ernet Explorer                                         |              |
|---------------------------------------------------------------------|------------------------------------------------|--------------------------------------------------------|--------------|
| http://192.168.1.250/internet/w                                     | 'an asp                                        |                                                        | 6            |
| Install Wizard - Step                                               | 2                                              |                                                        |              |
| Wide Area Netwo                                                     | ork (WAN) Settin                               | gs                                                     |              |
| You may choose differe<br>Besides, you may also<br>connection type. | ent connection type su<br>configure parameters | itable for your environme<br>according to the selected | ent.<br>d    |
| WAN Connectio                                                       | n Type:                                        | PPPoE (ADSL)                                           |              |
| PPPoE Mode                                                          |                                                | DHCP (Auto config)                                     |              |
| User Name                                                           | pppoe_user                                     | PPPoE (ADSL)                                           |              |
| Password                                                            | •••••                                          | •                                                      |              |
| Verify Password                                                     | ••••••                                         | •                                                      |              |
|                                                                     | Keep Alive                                     |                                                        |              |
| Operation Mode                                                      | Keep Alive Mo<br>senconds<br>On demand M       | ide: Redial Period 60                                  | inutes       |
| MAC Clone                                                           |                                                |                                                        |              |
| Enabled                                                             | Disable M                                      |                                                        |              |
| 〕成                                                                  |                                                | 🕘 網際網路                                                 | 🗛 🗸 🔍 100% 🔻 |

#### LAN Settings:

#### IP address:

Please input the IP address of this device.

#### Subnet Mask:

Please input subnet mask for this network.

#### **DHCP Server:**

If you want to activate DHCP server function of this router, select 'Enabled', or set it to 'Disabled'.

#### Start IP Address:

Please input the start IP address of the IP range.

#### End IP Address:

Please input the end IP address of the IP range.

Other Settings can refer to Chapter 5.2.

| 🖉 Local Area Network                                 | (LAN) Setting                          | s - Windows Internet | Explorer                       |                |
|------------------------------------------------------|----------------------------------------|----------------------|--------------------------------|----------------|
| http://192.168.1.250/in                              | temet/lan.asp                          |                      |                                |                |
| Install Wizard -<br>Local Area N<br>You may configur | Step 3<br>Ietwork (L<br>re the Local A | AN) Settings         | is as you <mark>r</mark> wish. |                |
| LAN Setup                                            |                                        |                      |                                |                |
| IP Address                                           |                                        | 192.168.1.250        |                                |                |
| Subnet Mask                                          |                                        | 255.255.255.0        |                                |                |
| DHCP Server                                          |                                        | Enable 💌             |                                |                |
| Sta                                                  | rt IP Address                          | 192.168.1.100        |                                |                |
| En                                                   | d IP Address                           | 192.168.1.200        |                                |                |
| 1                                                    | Subnet Mask                            | 255.255.255.0        |                                |                |
| Primary                                              | DNS Server                             | 168.95.1.1           |                                |                |
| Secondary                                            | DNS Server                             | 168.95.192.1         |                                |                |
|                                                      | Lease Time                             | 86400                | Seconds                        |                |
| 完成                                                   |                                        |                      | 🔮 網際網路                         | 🖌 🖌 🔍 100% 🔻 👔 |

#### **Basic Wireless Settings:**

#### Radio State:

If you want to disable wireless function, please select 'Turn OFF'.

#### Network mode:

Please select the radio band you want to use.

#### Network name (SSID):

This is the name of WCR-150GN. You can type any alphanumerical characters here, maximum 32 characters. SSID is used to identify your own wireless AP from others when there are other wireless APs in the same area.

#### Hidden SSID:

This option can decide if the wireless AP will broadcast its own SSID or not. You can hide the SSID of your WCR-150GN, so only people those who know the SSID of your WCR-150GN can get connected.

#### Frequency (Channel):

You can keep the default channel setting 'AutoSelect' or select a channel from the dropdown list of 'Channel'. Select one proper channel which does not employ in your environment can reduce radio interference possibility.

| 🖉 Basic Wireless Settings - Window                                                          | ws Internet Explorer                                                                                                 |            |
|---------------------------------------------------------------------------------------------|----------------------------------------------------------------------------------------------------|------------|
| 🔊 http://172.32.1.254/wireless/basic.asp                                                    |                                                                                                    |            |
| Install Wizard - Step 4                                                                     |                                                                                                    |            |
| Basic Wireless Settin                                                                       | ngs                                                                                                    |            |
| You could configure the mini<br>such as Network Name (SSIE<br>with only the minimum setting | mum number of Wireless settings for communication,<br>0) and Channel. The Access Point can be set simply<br>g items. |            |
| WIREless Network                                                                            |                                                                                                    |            |
| Radio State                                                                                 | Enabled Turn OFF                                                                                                    |            |
| Network Mode                                                                                | 11b/g/n mixed mode 💌                                                                                                 |            |
| Network Name(SSID)                                                                          | SparkLAN_11N_AP<br>Hidden SSID                                                                                       |            |
| Frequency (Channel)                                                                         | 2437MHz (Channel 6)                                                                                                  |            |
| < Back                                                                                      | Next > Cancel                                                                                                    | 2          |
| 完成                                                                                          | <ul> <li>         ···················         ······</li></ul>                                                       | 🔍 100% 🔹 💡 |

### Wireless Security/Encryption Settings:

Please select an encryption method from 'Security Mode' dropdown menu, there are four options:

You can refer to Chapter 6.1 for the detail explaining.

| 🖉 Wireless Security Settings - Win            | dows Internet Explorer                                                     |        |
|-----------------------------------------------|----------------------------------------------------------------------------|--------|
| http://172.32.1.254/wireless/security.as      | sp                                                                         |        |
| Install Wizard - Step 5                       |                                                                            | ~      |
| Wireless Security/En                          | cryption Settings                                                          |        |
| Setup the wireless security a and monitoring. | and encryption to prevent from unauthorized access                         |        |
| Security Mode                                 | WPA-PSK ·                                                                  |        |
| WPA / WPA2<br>WPA Algorithms                  | SHARED<br>WPA-PSK<br>WPA2-PSK ES O TKIPAES                                 |        |
| Pass Phrase                                   | 51495254<br>(8-64 characters)                                              |        |
| Key Renewal Interval                          | 3600 seconds                                                               |        |
| < Back                                        | Finish Cancel                                                              | ~      |
| 完成                                            | <ul> <li>● 網際網路</li> <li>√ · · · · · · · · · · · · · · · · · · ·</li></ul> | 100% - |

## 4.2 Operation Mode

|                   | Wireless-N G Band AP                                                                                                    |
|-------------------|----------------------------------------------------------------------------------------------------|
| Install Wizard    | Device Mode Configuration                                                                                                    |
| Device Mode       |                                                                                                    |
| Internet Settings | You may configure the device mode suitable for you environment.                                                                                                   |
| Wireless Settings |                                                                                                    |
| Administration    | Access Point:     The device provides access between wireless stations and wired LANs                                                                             |
|                   | O Router:                                                                                                    |
|                   | The device works as a router. The ethernet port is treated as WAN port. The<br>wireless interface is treated as LAN port.                                         |
|                   | O AP Client:                                                                                                    |
|                   | The wireless part of device works as a wireless NIC for connecting to remote<br>Access Point of ISP and is treated as WAN port. The ethernet port is LAN<br>port. |
|                   | Apply Cancel                                                                                                    |

This device supports 3 modes for the IP network. Choose the Device Mode and click the "Apply" button to change the modes.

Access Point: The device provides access between wireless stations and LANs. In this mode, the Ethernet port becomes a "LAN" port.

**Router:** The device provides Router function. Choose this option, the Ethernet port will be acted as WAN port. You can connect this port to the ADSL, cable modem or other devices for outbound connection. At the same time, the WLAN interface will be LAN port in this operating mode.

**AP Client:** In this operating mode, the WLAN interface will be acted as "WAN" and "Wireless Station (Client mode)" role. In this moment the NAT is enabled. This mode is usually used in WISP (Wireless Internet Service Provider) application.

## 5. Internet Settings

#### 5.1 Configuring WAN Interface

The device supports three kinds of IP configuration for WAN interface, including Static IP, DHCP Client and PPPoE. You can select one of the WAN Access Types that depend on your ISP required. The default WAN Access Type is "Static IP"

**STATIC:** You can get the IP configuration data of Static-IP from your ISP. You will need to fill the fields of IP address, subnet mask, gateway address, and one of the DNS addresses.

| Connections Ma   | de Easy                                            |                                                                                                    | wireles          | S-N         | i Band Al        |
|------------------|----------------------------------------------------|----------------------------------------------------------------------------------------------------|------------------|-------------|------------------|
| nstall Wizard    |                                                    | Wide Area Network                                                                                                    | (WAN) Settir     | ngs         |                  |
| evice Mode       |                                                    | Vou mou shasas different d                                                                                                    | concettor tura a | uitable for | vour opvironment |
| nternet Settings | ¥                                                  | You may choose different connection type suitable for your environment.<br>Besides, you may also configure parameters according to the selected |                  |             |                  |
| VAN              | 1                                                  | connection type.                                                                                                    |                  |             |                  |
| DHCP clients     |                                                    |                                                                                                    |                  |             |                  |
| Vireless Setting | 5                                                  | WAN Connection T                                                                                                    | (00)             | STATIC      | (fived ID)       |
| irewall          |                                                    | Static Mode                                                                                                    | /pe.             | STATIC      | (lixed IF)       |
| dministration    |                                                    | IP Address                                                                                                    | 192.168.2.1      |             |                  |
|                  |                                                    | Subnet Mask                                                                                                    | 255.255.255.0    |             |                  |
|                  |                                                    | Default Gateway                                                                                                    | 192.168.2.254    |             |                  |
|                  |                                                    | Primary DNS Server                                                                                                    | 168.95.1.1       |             |                  |
|                  |                                                    | Secondary DNS Server                                                                                                    | 168.95.192.1     |             | ]                |
|                  |                                                    | MAC Clone                                                                                                    | ania<br>ania ani |             |                  |
|                  |                                                    | Enabled                                                                                                    | Disable 🛩        |             |                  |
|                  |                                                    | ( A                                                                                                    | Apply            | Cancel      |                  |
|                  | ltem                                               |                                                                                                    | Descriptio       | n           |                  |
|                  |                                                    | The Internet Protocol (IP) address of WAN interface provided                                                                                    |                  |             |                  |
| IP A             | ddress                                             | by your ISP or MIS. The address will be your network                                                                                            |                  |             |                  |
|                  |                                                    | identifier besides your local network.                                                                                                    |                  |             |                  |
| Subnet Mask      | The number used to identify the IP subnet network, |                                                                                                    |                  |             |                  |
|                  | et Mask                                            | indicating whether the IP address can be recognized on the                                                                                      |                  |             |                  |
|                  |                                                    | LAN or if it must be reached through a gateway.                                                                                                 |                  |             |                  |
|                  |                                                    | The IP address of Default Gateway provided by your ISP or                                                                                       |                  |             |                  |
| De               | efault                                             | MIS                                                                                                    |                  |             |                  |
| Gateway          |                                                    |                                                                                                    |                  |             |                  |

|               | knowledge of the network IDs of the other networks in the     |
|---------------|---------------------------------------------------------------|
|               | Wide Area Network, so it can forward the packets to other     |
|               | gateways until they are delivered to the one connected to the |
|               | specified destination.                                        |
|               | The IP addresses of DNS provided by your ISP.                 |
|               | DNS (Domain Name Server) is used to map domain names          |
| Primary &     | to IP addresses. DNS maintain central lists of domain         |
| Secondary DNS | name/IP addresses and map the domain names in your            |
|               | Internet requests to other servers on the Internet until the  |
|               | specified web site is found.                                  |
|               | Clone device MAC address to the specify MAC address           |
|               | required by your ISP.                                         |
|               | Fill my MAC button: You can manually input the MAC            |
| MAC Clone     | Address for MAC clone, or click the button to input the MAC   |
|               | Address of the PC which you are using it to configure the     |
|               | device.                                                       |

**DHCP:** All IP configuration data will obtain from the DHCP server when **DHCP (Auto config)** is selected.

|                     | AN.                  | Wireless-N G Band AP                                                |  |  |
|---------------------|----------------------|---------------------------------------------------------------------|--|--|
| Install Wizard      | Wid                  | le Area Network (WAN) Settings                                      |  |  |
| Device Mode         |                      | CHARLES PARAMERANTALISTIC STRUCTURE STRUCTURE AND STRUCTURE         |  |  |
| Internet Settings   | You                  | may choose different connection type suitable for your environment. |  |  |
| WAN                 | conn                 | nection type.                                                       |  |  |
| LAN                 |                      |                                                                     |  |  |
| DHCP clients        |                      |                                                                     |  |  |
| Wireless Settings   |                      |                                                                     |  |  |
| Firewall            | rewall DHCP (Auto co |                                                                     |  |  |
| Administration Enab |                      | led Disable 🗸                                                       |  |  |
|                     |                      | Apply Cancel                                                        |  |  |
|                     | ltem                 | Description                                                         |  |  |
|                     |                      | Clone device MAC address to the specify MAC                         |  |  |
| N                   | IAC Clone            | address required by your ISP                                        |  |  |

**PPPoE:** When the PPPoE (Point to Point Protocol over Ethernet) WAN Access Type is selected, you must fill the fields of User Name, Password provided by your ISP. The IP configuration will be done when the device successfully authenticates with your ISP.

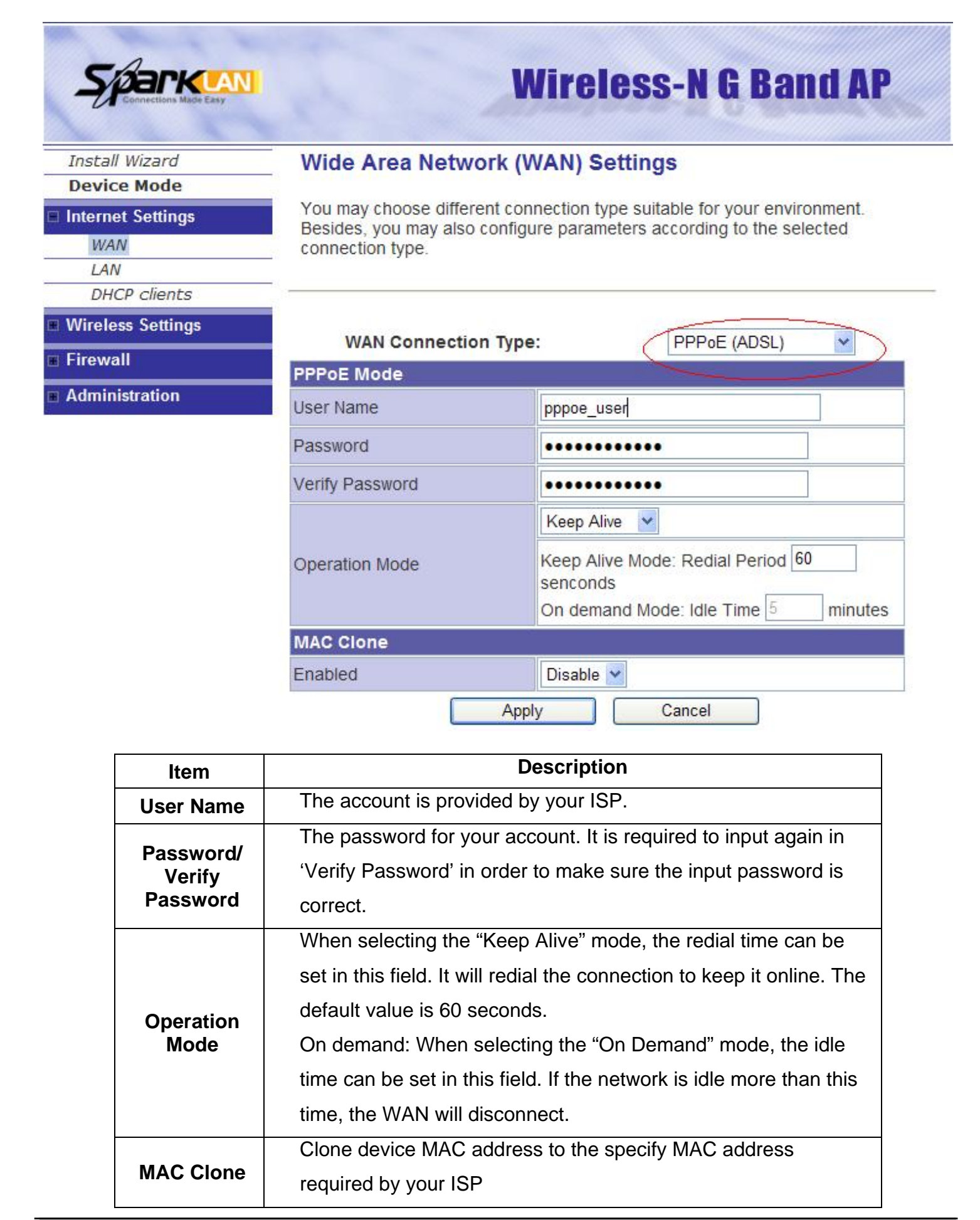

### 5.2 Configuring LAN Interface

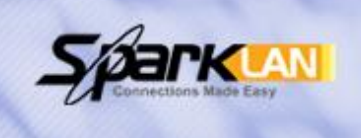

# **Wireless-N G Band AP**

## Install Wizard

Derrice Prode

## Internet Settings

WAN LAN

### DHCP clients

Wireless Settings

- E Firewall
- Administration

## Local Area Network (LAN) Settings

You may configure the Local Area Network settings as your wish.

| IP Address           | 192.168.1.250     |         |
|----------------------|-------------------|---------|
| Subnet Mask          | 255.255.255.0     |         |
| MAC Address          | 00:22:F4:01:33:64 |         |
| DHCP Server          | Enable 🖌          |         |
| Start IP Address     | 192.168.1.100     |         |
| End IP Address       | 192.168.1.200     |         |
| Subnet Mask          | 255.255.255.0     |         |
| Primary DNS Server   | 168.95.1.1        |         |
| Secondary DNS Server | 168.95.192.1      |         |
| Lease Time           | 86400             | Seconds |
| Statically Assigned  | MAC:              |         |
| Statically Assigned  | MAC:              |         |
| Statically Assigned  | MAC:              |         |

| ltem        | Description                                                |
|-------------|------------------------------------------------------------|
|             | This is the IP Address for this device. You can login this |
| IP Address  | device by the IP Address via LAN or WLAN physical          |
|             | interface and do any necessary configuration change.       |
|             | This is the subnet mask for the LAN. The default value is  |
| Subnet Mask | "255.255.255.0".                                           |
| MAC Address | The MAC Address of LAN is shown in this field.             |
| DHCP Server | You can select to enable DHCP server. When enabling        |
|             | the DHCP server, you must setup the information below.     |

| Start IP Address        | This is the first IP Address of the IP pool which the server |
|-------------------------|--------------------------------------------------------------|
|                         |                                                              |
| End IP Address          | This is the last IP Address of the IP pool.                  |
|                         | This is the subnet mask of this domain. The default value    |
| Subnet mask             | is "255.255.255.0".                                          |
| Primary DNS             | This is the primary DNS server for the LAN PCs.              |
| Server                  | This is the second DNC converter the LAN DCs                 |
| Secondary DNS<br>Server | This is the second DNS server for the LAN PCS.               |
|                         | This is the DHCP lease time. When it is short, the issued    |
|                         | IP address to DHCP clients will be updated frequently. It    |
| Lease Time              | is recommended to keep default setting except for            |
|                         | another purpose.                                             |
| Statically              | You can manually assign the IP Address to the certain        |
| Assigned                | PCs. Enter the MAC Address and IP Address in the table.      |

### 5.3 DHCP Client List

| SPARKLAN<br>Connections Made Easy                    |             | Wire                      | eless-N G E   | and AF     |
|------------------------------------------------------|-------------|---------------------------|---------------|------------|
| Install Wizard Device Mode                           | DHCP CI     | ient List                 |               |            |
| Internet Settings                                    | You could n | nonitor DHCP clients here |               |            |
| WAN                                                  |             |                           |               |            |
| LAN                                                  | DHCP Clien  | ts                        |               |            |
| DHCP clients                                         | Hostname    | MAC Address               | IP Address    | Expires in |
| Wireless Settings                                    | samtai      | 00:00:00:00:00:00         | 192,168,1,100 | 00:06:54   |
| Firewall                                             | samtai      | 00.90.4B.00.02.02         | 192 168 1 101 | 23:06:56   |
| <ul> <li>Firewall</li> <li>Administration</li> </ul> | samtai      | 00:90:4B:00:02:02         | 192.168.1.101 | 23:06:56   |

## 6. Wireless Settings

#### 6.1 Access Point & Router mode

#### Basic

Firewall

Administration

| Install Wizard    | Basic Wireless Se                               |
|-------------------|-------------------------------------------------|
| Device Mode       |                                                 |
| Internet Settings | You could configure the<br>such as Network Name |
| Wireless Settings | with only the minimum s                         |
| Basic             |                                                 |
| Security          |                                                 |
| WPS               | Wireless Network                                |
| Wireless Status   | Wireless Network                                |
| Site Survey       | Radio State                                     |
|                   |                                                 |

### ettings

e minimum number of Wireless settings for communication, (SSID) and Channel. The Access Point can be set simply etting items.

**Wireless-N G Band AP** 

| Radio State         | Enabled Turn OFF       |  |
|---------------------|------------------------|--|
| Network Mode        | 11b/g/n mixed mode 💌   |  |
| Network Name(SSID)  | SparkLAN_11N_AP        |  |
| Network Name(SSID)  | Hidden SSID            |  |
| BSSID (MAC Address) | 00:22:F4:01:33:64      |  |
| Frequency (Channel) | 2437MHz (Channel 6)    |  |
| HT Physical Mode    |                        |  |
| Operating Mode      |                        |  |
| Channel BandWidth   | ○20                    |  |
| MCS                 | Auto 💌                 |  |
| Extension Channel   | 2457MHz (Channel 10) 🗸 |  |

Cancel Apply

| Basic Settings         |                                                                                                    |  |
|------------------------|----------------------------------------------------------------------------------------------------|--|
| Item                   | Description                                                                                                    |  |
| Turn On/Off            | Click the "Turn OFF" button to turn off the radio. Click it again to turn on the radio.                                                                                                    |  |
| Network Mode           | The available options are "11b/g mixed mode", "11b only", "11g only", 11n only, and "11b/g/n mixed mode".                                                                                                    |  |
| Network Name<br>(SSID) | The SSID is a unique identifier that wireless networking<br>devices use in order to establish and maintain wireless<br>connectivity. Multiple access point/bridges on a network<br>or sub-network can use the same SSID. SSIDs are |  |

| case sensitive and can contain up to 32 alphanumeric |
|------------------------------------------------------|
| characters.                                          |

| HT Physical Mode  |                                                         |  |  |
|-------------------|---------------------------------------------------------|--|--|
| ltem              | Description                                             |  |  |
|                   | Default: Mixed (Mixed, Green Field).                    |  |  |
|                   | Mixed mode: In this mode the device transmits the       |  |  |
|                   | packets with preamble compatible legacy (802.11g), so   |  |  |
|                   | they can be decoded by legacy devices. The device       |  |  |
| Operating Mode    | receives and decodes both Mixed Mode packets and        |  |  |
|                   | legacy packets.                                         |  |  |
|                   | Green Field mode: the device transmits HT packets       |  |  |
|                   | without legacy compatible part. But the device receives |  |  |
|                   | and decodes both Green Field and legacy packets.        |  |  |
|                   | This option only works when selecting Band mode in      |  |  |
|                   | 11b/g/n mixed mode. Click the radio button to choose    |  |  |
| Channel Bandwidth | between 20 MHz or 20/40MHz. This option affects the     |  |  |
|                   | Phy data rate of radio. Please refer to the table below |  |  |
|                   | It is Modulation Coding Scheme. The available options   |  |  |
|                   | are "Auto, 0, 1,, 32". It changes the modulation of     |  |  |
| MCS               | this device and effect the maximum Physical data rate.  |  |  |
|                   | We recommend "Auto" setting. For the details, please    |  |  |
|                   | refer to the table below.                               |  |  |
|                   | The "20/40" bandwidth mode uses 5 channels. For         |  |  |
|                   | example, selecting channel 7 and you can select 3 or    |  |  |
| Extension Channel | 11 for extension channel. Choose the unused channel     |  |  |
|                   | for the extension channel.                              |  |  |

The table below shows the relationship among Physical data rate, Bandwidth and Guard Interval.

| Data   | Bandwidth = 20MHz |            | Bandwidth | = 40MHz  |
|--------|-------------------|------------|-----------|----------|
| Rate   | Short Guard       | Long Guard | Short     | Long     |
| Mbps   | Interval          | Interval   | Guard     | Guard    |
| MCS    |                   |            | Interval  | Interval |
| 0 (1S) | 7.2               | 6.5        | 15        | 13.5     |
| 1      | 14.4              | 13         | 30        | 27       |
| 2      | 21.7              | 19.5       | 45        | 40.5     |
| 3      | 28.9              | 26         | 60        | 54       |
| 4      | 43.3              | 39         | 90        | 81       |
| 5      | 57.8              | 52         | 120       | 108      |
| 6      | 65                | 58.5       | 135       | 121.5    |
| 7      | 72.2              | 65         | 150       | 135      |

| 8 (2S) | 14.4      | 13        | 30  | 27  |
|--------|-----------|-----------|-----|-----|
| 9      | 28.9      | 26        | 60  | 54  |
| 10     | 43.3      | 39        | 90  | 81  |
| 11     | 57.8      | 52        | 120 | 108 |
| 12     | 86.7      | 78        | 180 | 162 |
| 13     | 115.6     | 104       | 240 | 216 |
| 14     | 130       | 117       | 270 | 243 |
| 15     | 144.4     | 130       | 300 | 270 |
| 32     | Not       | Not       | 6.7 | 6   |
|        | Supported | Supported |     |     |

MCS: Modulation Coding Scheme MCS=0~7 (1S, One Tx Stream) MCS=8~15 (2S, Two Tx Stream) MCS 32: BPSK

#### Security

Wireless Security/Encryption Settings

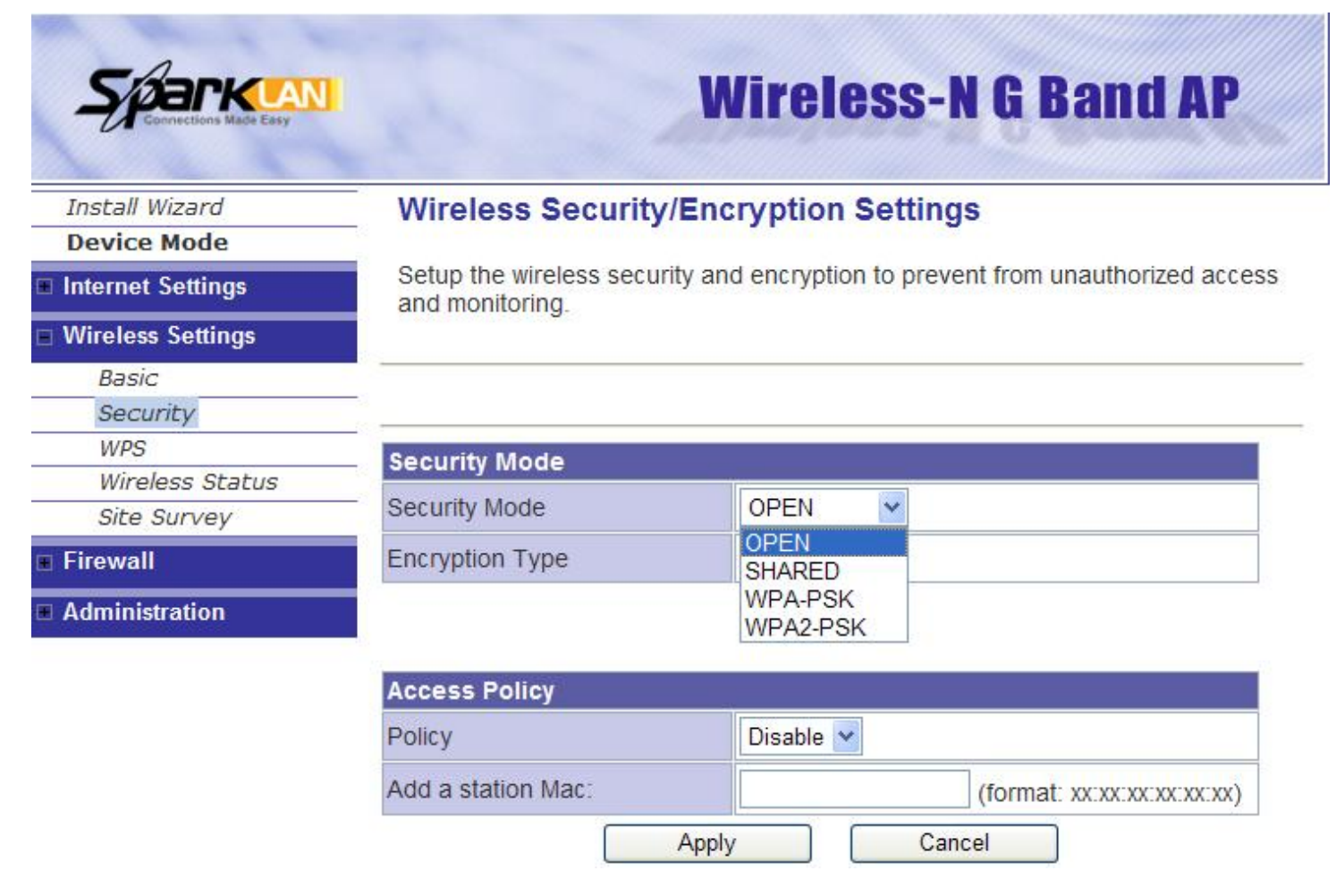

| Wireless Security/Encryption Settings |                                 |  |
|---------------------------------------|---------------------------------|--|
| Item Description                      |                                 |  |
| Security Mode                         | OPEN, SHARED, WPA-PSK, WPA2-PSK |  |

The available options are shown according to the numbers of the BSSID in the Basic Setting. Each SSID can setup different encryption type. For example, set up 4 BSSID and 4 sets of security shows on this page:

**Security Mode:** Choose one as the wireless authentication among the following types: OPEN, SHARED, WPA-PSK,, WPA2-PSK

**Encryption Type:** Select one for the encryption type. The options vary depending on the Authentication mode. The corresponding options shows below.

| Authentication                   | Encryption<br>type               | Key option                                             |
|----------------------------------|----------------------------------|--------------------------------------------------------|
| Open/Shared/WEP                  |                                  | Default Key ID, Key content of Key                     |
| Auto                             | VVEP                             | 1/2/3/4                                                |
| WPA/WPA2-PSK<br>(Pre-Shared Key) | TKIP, AES,<br>TKIP/AES<br>(both) | Pass Phrase (8-64 characters),<br>Key Renewal Interval |

#### WEP Encryption Setting

Wired Equivalent Privacy (WEP) is implemented in this device to prevent unauthorized access to your wireless network. The WEP setting must be as same as each client in your wireless network.

Authentication Type: Open, Shared and Auto. When choose "Open" or "Shared", all of the clients must select the same authentication to associate this AP. If select "WEP Auto", the clients don't have to use the same "Open" or "Shared" authentication. They can choose any one to authenticate.

Default Key ID: Select whether the Key ID as the default Key.

Key 1/2/3/4: Select "ASCII" or "Hex" and then type the key in the text field.

**64-bit WEP Encryption**: 64-bit WEP keys are as same as the encryption method of 40-bit WEP. When input 10 hexadecimal digits (0-9, a-f or A-F) or 5 ACSII chars as the key, it is using 64-bit WEP encryption.

**128-bit WEP Encryption**: 128-bit WEP keys are as same as the encryption method of 104-bit WEP. When input 26 hexadecimal digits (0-9, a-f or A-F) or 13 ACSII chars, it is using 128-bit WEP encryption.

#### WPA/WPA2-PSK:

#### Pass Phrase:

Option: Pass Phrase (8-64 characters). This mode requires only an access point and client station that supports WPA-PSK. The WPA-PSK settings include Key Format, Length and Value. They must be as same as each wireless client in your wireless network. When Key format is Passphrase, the key value should have 8-64 ACSII characters.

#### Key Renewal Interval:

The WPA Algorithm will regroup the key for a period. The default value is 3600 seconds and you can adjust the time interval.

#### **Access Policy**

For each SSID, the Access Policy can be selected and setup. The policy includes "Reject" and "Allow". The Reject policy rejects the station according to the MAC table in the policy configuration, and let the other stations to connect. The allow policy performs reversely.

Add a station MAC: Key in station MAC Address in the text field. The valid format of the MAC Address should be "xx:xx:xx:xx:xx:xx". The station MAC Address can be found on the label or configure utility of the WLAN card. For deleting one record in the table, click the "Del" button of the record.

| Access Policy         |                                                 |
|-----------------------|-------------------------------------------------|
| Policy                | Reject 💌                                        |
| Del 00:0E:8E:11:22:33 |                                                 |
| Add a station Mac:    | (format: xx:xx:xx:xx:xx:xx:xx:xx:xx:xx:xx:xx:xx |
| A                     | pply Cancel                                     |

#### WPS

This function helps to establish the Wi-Fi security. For AP mode, it can be setup one WPS method including PIN (Personal Identification Number) and PBC (Push Button Communication). To begin the WPS progress, the WLAN security must be setup first. Please setup one among WPAPSK, WPA2PSK and then apply WPS setting.

| Connections Made Easy | Wireless-N G Band AP                                                                                                    |                   |  |
|-----------------------|----------------------------------------------------------------------------------------------------|-------------------|--|
| Install Wizard        | Wi-Fi Protected Set                                                                                                    | tup               |  |
| E Internet Settings   | You could setup security easily by choosing PIN or PBC method to do Wi-Fi                                                                               |                   |  |
|                       | Protected Setup. To enable WPS, you should set wireless security to WPA-<br>PSK/WPA2-PSK manually or click "Auto WPS Settings" to set WPS automatically |                   |  |
| ■ Wireless Settings   | PSNWFAZ-FSK manually of click. Auto WFS Settings to set WFS automatically.                                                                              |                   |  |
| Basic                 |                                                                                                    |                   |  |
| wpe                   | WPS Summary                                                                                                    |                   |  |
| Wireless Status       | WPS Current Status:                                                                                                    | Idle              |  |
| Site Survey           | WPS Configured:                                                                                                    | Yes               |  |
| Firewall              | WPS SSID:                                                                                                    | SparkLAN_11N_AP   |  |
|                       | WPS Auth Mode:                                                                                                    | WPA-PSK           |  |
|                       | WPS Encryption Type:                                                                                                    | ТКІР              |  |
|                       | WPS Default Key Index:                                                                                                    | 2                 |  |
|                       | WPS Key(ASCII)                                                                                                    | 51495254          |  |
|                       | AP PIN:                                                                                                    | 00786928 Generate |  |
|                       | Auto WPS Settings                                                                                                    |                   |  |
|                       | WPS Config                                                                                                    |                   |  |
|                       | WPS:                                                                                                    | Enable 💌          |  |
|                       | Apply                                                                                                    |                   |  |

| WPS mode |                          |  |
|----------|--------------------------|--|
| PIN      | (8-digits PIN of client) |  |

| WPS Status |       |
|------------|-------|
| WSC:Idle   | ^<br> |
| <          | 2     |

**PIN:** query the PIN code in the utility of WLAN client, and then enter it in the PIN field. The Wi-Fi link between the WLAN client and the device should be encrypted.

**PBC:** Select PBC, and then you can begin the PBC process. Press the PBC button in the rear panel can also trigger this process. Press or click the PBC button on the WLAN client to finish the communication. You can press the PBC button on the WLAN client first and then click the PBC button on this device to establish the encryption.

The options and the information fields are shown below.

| WPS Config |                                                   |  |
|------------|---------------------------------------------------|--|
| Item       | Description                                       |  |
| WPS        | Through drop-down manual to enable / disable this |  |
|            | function.                                         |  |

| WPS Summary        |                                                           |  |
|--------------------|-----------------------------------------------------------|--|
| Item               | Description                                               |  |
| WPS Current Status | It shows the current status of the WPS process.           |  |
| WPS Configured     | It indicated whether the WPS is configured.               |  |
| WPS SSID           | It is the SSID of this device.                            |  |
| WPS Auth Mode      | It indicates the authenticate mode of this device. It can |  |
|                    | be configured in the wireless security page.              |  |
|                    | It indicates the encryption method of this device. Like   |  |
| WPS Encryption     | WPS authentication mode, it can be configured in the      |  |
| Гуре               | wireless security page.                                   |  |
| AP PIN             | It shows the current PIN number of this device.           |  |
| Auto WPS Settings  | Press this button to setup the WPS of this device.        |  |

| WPS Progress |                                                       |  |
|--------------|-------------------------------------------------------|--|
| ltem         | Description                                           |  |
| WPS mode     | Choose to use PIN (Personal Identification Number) or |  |
|              | PBC (Push Button Communication).                      |  |
| PIN          | Input the 8-digits PIN of client.                     |  |

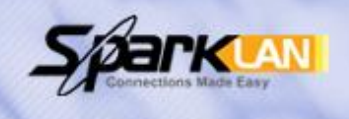

# **Wireless-N G Band AP**

Install Wizard **Device Mode** 

Internet Settings

Wireless Settings -

| Basic |  |
|-------|--|
|       |  |

Security

WPS

Wireless Status

Site Survey

Firewall Ŧ

Administration

### Wireless Status

You could monitor the wireless status and stations which associated to this AP here.

| Mode                | Access Point       |  |
|---------------------|--------------------|--|
| WOOG                | Accession          |  |
| Band                | 11b/g/n mixed mode |  |
| SSID                | SparkLAN_11N_AP    |  |
| Channel             | 6                  |  |
| Rate                | 150 Mb/s           |  |
| Security            | WPA-PSK            |  |
| BSSID (MAC Address) | 00:22:F4:01:33:64  |  |

## Wireless Station List

MAC Address

| ltem             | Description                                                                       |
|------------------|-----------------------------------------------------------------------------------|
| Mode             | This is the wireless mode for the device such as AP, client mode.                 |
| Band             | It shows the current radio mode such as "B/G/N",<br>"B/G", "B only" and "G only". |
| SSID             | It shows the SSID of this device.                                                 |
| Channel          | It shows the current channel of the radio.                                        |
| Rate             | The data rate of this device.                                                     |
| Security         | It indicates the encryption type for the radio.                                   |
| 50015            | It is the current BSSID of the radio. In this device, it                          |
| BSSID            | is also the MAC Address of the WLAN interface.                                    |
| Wireless Station | The number of associated WLAN clients show in this                                |
| List             | field.                                                                            |

#### Site Survey

In the Site Survey, the information of nearby APs will be shown here.

| Install Wizard    |
|-------------------|
| Device Mode       |
| Internet Settings |
| Wireless Settings |
| Basic             |
| Security          |
| WPS               |
| Wireless Status   |
| Site Survey       |
| Firewall          |
| Administration    |

### AP Site Survey

Site survey page shows information of APs nearby.

| Site Survey     |                                                                                                    |                                                                                                    |                                                                                                    |                                                                                                    |                                                                                                    |                                                                                                    |
|-----------------|----------------------------------------------------------------------------------------------------|----------------------------------------------------------------------------------------------------|----------------------------------------------------------------------------------------------------|----------------------------------------------------------------------------------------------------|----------------------------------------------------------------------------------------------------|----------------------------------------------------------------------------------------------------|
| SSID            | BSSID (MAC Address)                                                                                                    | RSSI                                                                                                    | Mode                                                                                                    | Channel                                                                                                    | Encryption                                                                                                    | Network Type                                                                                                    |
| FAE-demo        | 00:1F:1F:1F:71:A4                                                                                                    | 81                                                                                                    | 11b/g/n                                                                                                    | 1                                                                                                    | WPAPSK/TKIP                                                                                                    | Infrastructure                                                                                                    |
| FingerSecurirty | 00:22:55:ED:E8:70                                                                                                    | 0                                                                                                    | 11b/g                                                                                                    | 1                                                                                                    | WPA2/AES                                                                                                    | Infrastructure                                                                                                    |
| Belkin_N1       | 00:1C:DF:03:DF:4E                                                                                                    | 20                                                                                                    | 11b/g/n                                                                                                    | 9                                                                                                    | WPA2PSK/AES                                                                                                    | Infrastructure                                                                                                    |
| RTL8186-GW      | 00:1A:EF:00:F2:81                                                                                                    | 100                                                                                                    | 11b/g                                                                                                    | 1                                                                                                    | NONE                                                                                                    | Infrastructure                                                                                                    |
| SparkLan        | 00:0E:8E:14:96:8B                                                                                                    | 24                                                                                                    | 11b/g                                                                                                    | 4                                                                                                    | WPAPSK/TKIP                                                                                                    | Infrastructure                                                                                                    |
| OCI             | 00:13:46:89:B7:2F                                                                                                    | 0                                                                                                    | 11b/g                                                                                                    | 6                                                                                                    | WEP                                                                                                    | Infrastructure                                                                                                    |
| 1590            | 00:02:72:7F:AD:46                                                                                                    | 70                                                                                                    | 11b/g                                                                                                    | 6                                                                                                    | WPAPSK/TKIP                                                                                                    | Infrastructure                                                                                                    |
| 6615gs_g        | 00:0E:8E:B7:3B:12                                                                                                    | 100                                                                                                    | 11b/g                                                                                                    | 8                                                                                                    | NONE                                                                                                    | Infrastructure                                                                                                    |
| 1591            | 00:0E:2E:E0:5A:D4                                                                                                    | 100                                                                                                    | 11b/g/n                                                                                                    | 11                                                                                                    | WPAPSK/TKIP                                                                                                    | Infrastructure                                                                                                    |
| EAP3            | 00:50:7F:C4:16:04                                                                                                    | 0                                                                                                    | 11b/g/n                                                                                                    | 10                                                                                                    | WPAPSK/TKIP                                                                                                    | Infrastructure                                                                                                    |
| default         | 00:C0:02:A6:E0:4E                                                                                                    | 5                                                                                                    | 11b/g                                                                                                    | 10                                                                                                    | NONE                                                                                                    | Infrastructure                                                                                                    |
| FingerSecurirty | 00:22:90:C3:F5:A0                                                                                                    | 0                                                                                                    | 11b/g                                                                                                    | 11                                                                                                    | WPA2/AES                                                                                                    | Infrastructure                                                                                                    |
| 13CH_AP         | 00:C0:02:00:24:9A                                                                                                    | 65                                                                                                    | 11b/g                                                                                                    | 13                                                                                                    | NONE                                                                                                    | Infrastructure                                                                                                    |
|                 | e Survey<br>SSID<br>FAE-demo<br>FingerSecurirty<br>Belkin_N1<br>RTL8186-GW<br>SparkLan<br>OCI<br>1590<br>6615gs_g<br>1591<br>EAP3<br>default<br>FingerSecurirty<br>13CH_AP | SSID         BSSID (MAC Address)           FAE-demo         00:1F:1F:1F:71:A4           FingerSecurirty         00:22:55:ED:E8:70           Belkin_N1         00:1C:DF:03:DF:4E           RTL8186-GW         00:1A:EF:00:F2:81           SparkLan         00:0E:8E:14:96:8B           OCI         00:13:46:89:B7:2F           1590         00:02:72:7F:AD:46           6615gs_g         00:0E:8E:B7:3B:12           1591         00:0E:2E:E0:5A:D4           EAP3         00:50:7F:C4:16:04           default         00:22:90:C3:F5:A0           13CH_AP         00:C0:02:00:24:9A | e Survey           SSID         BSSID (MAC Address)         RSSI           FAE-demo         00:1F:1F:1F:71:A4         81           FingerSecurirty         00:22:55:ED:E8:70         0           Belkin_N1         00:1C:DF:03:DF:4E         20           RTL8186-GW         00:1A:EF:00:F2:81         100           SparkLan         00:0E:8E:14:96:8B         24           OCI         00:02:72:7F:AD:46         70           6615gs_g         00:0E:8E:B7:3B:12         100           1591         00:0E:2E:E0:5A:D4         100           EAP3         00:50:7F:C4:16:04         0           default         00:22:90:C3:F5:A0         0           13CH_AP         00:C0:02:00:24:9A         65 | e Survey           SSID         BSSID (MAC Address)         RSSI         Mode           FAE-demo         00:1F:1F:1F:71:A4         81         11b/g/n           FingerSecurirty         00:22:55:ED:E8:70         0         11b/g           Belkin_N1         00:1C:DF:03:DF:4E         20         11b/g           RTL8186-GW         00:1A:EF:00:F2:81         100         11b/g           SparkLan         00:0E:8E:14:96:8B         24         11b/g           OCI         00:13:46:89:B7:2F         0         11b/g           1590         00:02:72:7F:AD:46         70         11b/g           6615gs_g         00:0E:8E:B7:3B:12         100         11b/g           1591         00:0E:2E:E0:5A:D4         100         11b/g/n           EAP3         00:50:7F:C4:16:04         0         11b/g/n           default         00:C0:02:A6:E0:4E         5         11b/g           FingerSecurirty         00:22:90:C3:F5:A0         0         11b/g | e Survey           SSID         BSSID (MAC Address)         RSSI         Mode         Channel           FAE-demo         00:1F:1F:1F:71:A4         81         11b/gn         1           FingerSecurirty         00:22:55:ED:E8:70         0         11b/gn         1           Belkin_N1         00:1C:DF:03:DF:4E         20         11b/gn         9           RTL8186-GW         00:1A:EF:00:F2:81         100         11b/g         1           SparkLan         00:0E:8E:14:96:8B         24         11b/g         4           OCI         00:13:46:89:B7:2F         0         11b/g         6           1590         00:02:72:7F:AD:46         70         11b/g         6           6615gs_g         00:0E:8E:B7:3B:12         100         11b/g         8           1591         00:0E:2E:E0:5A:D4         100         11b/gn         11           EAP3         00:50:7F:C4:16:04         0         11b/gn         10           default         00:C0:02:A6:E0:4E         5         11b/g         10           FingerSecurirty         00:22:90:C3:F5:A0         0         11b/g         11 | e Survey         SSID         BSSID (MAC Address)         RSSI         Mode         Channel         Encryption           FAE-demo         00:1F:1F:1F:71:A4         81         11b/g/n         1         WPAPSK/TKIP           FingerSecurirty         00:22:55:ED:E8:70         0         11b/g         1         WPA2/AES           Belkin_N1         00:1C:DF:03:DF:4E         20         11b/g/n         9         WPA2/AES           RTL8186-GW         00:1A:EF:00:F2:81         100         11b/g         1         NONE           SparkLan         00:0E:8E:14:96:8B         24         11b/g         4         WPAPSK/TKIP           OCI         00:13:46:89:B7:2F         0         11b/g         6         WEP           1590         00:02:72:7F:AD:46         70         11b/g         6         WPAPSK/TKIP           6615gs_g         00:0E:8E:B7:3B:12         100         11b/g         8         NONE           1591         00:0E:2E:E0:5A:D4         100         11b/g/n         11         WPAPSK/TKIP           EAP3         00:50:7F:C4:16:04         0         11b/g/n         10         WPAPSK/TKIP           default         00:C0:02:A6:E0:4E         5         11b/g         10         NONE     < |

Rescan

#### 6.2 AP Client mode

#### Profile

In the first page, you can see the profile list to show the information including Profile name, SSID, Network Type, Power Saving Mode, RTS Threshold, Fragment Threshold. Use four buttons to manage the profile list. The "Add" button is to add a new profile. The "Delete" button is to delete the selected profile. The "Edit" button is to edit the selected profile. The "Activate" button is to enable the selected button, so this device will associate to the AP according to the profile.

|                  | ade Easy           |                             |                                                   | Wi                            | reless-                              | N G Ba              | nd AP          |
|------------------|--------------------|-----------------------------|---------------------------------------------------|-------------------------------|--------------------------------------|---------------------|----------------|
| Install Wizard   |                    | Station F                   | Profile                                           |                               |                                      |                     |                |
| Device Mode      |                    |                             |                                                   |                               |                                      |                     |                |
| Internet Setting | s                  | This page s<br>each profile | hows profil<br>contents t                         | es list which<br>by following | 1 AP client woul<br>function button: | d connect to.<br>3. | You can managi |
| Wireless Setting | js                 |                             |                                                   | <u>й й</u>                    |                                      |                     |                |
| Profile          |                    | Pofile List                 |                                                   |                               |                                      |                     |                |
| Link Status      |                    | Profile                     | e SS                                              | ID Chann                      | el Authenticatio                     | n Encryption        | Network Type   |
| Site Survey      |                    |                             | -001 15                                           | 91 Auto                       | WPA2-PSK                             | AES                 | Infrastructure |
| Statistics       |                    | aas 🔽 (* * * * *            | 001 [10                                           |                               | Linitiz                              | 1,120               | Innidocraotaro |
| Advanced         |                    |                             | L.A.                                              |                               | Delete                               | - Edia              |                |
| WPS              |                    |                             | Add                                               |                               |                                      |                     |                |
| Firewall         |                    |                             |                                                   |                               | Activate                             |                     |                |
|                  |                    |                             |                                                   |                               |                                      |                     |                |
| Administration   |                    |                             |                                                   |                               |                                      |                     | _              |
|                  | 🖉 Wireless Station | Add Profile - Win           | dows Internet E                                   | xplorer                       |                                      |                     |                |
|                  | 00 · 21            | .ttp://192.168.1.250/st     | ation/add, 💌 🔯                                    | 😽 🗙 ಶ Liv                     | e Search                             | 2                   | -              |
|                  |                    |                             |                                                   |                               |                                      |                     | ~              |
|                  | System Confi       | guration                    |                                                   |                               |                                      |                     |                |
|                  | Profile Name       |                             | PROF001                                           |                               |                                      |                     |                |
|                  | SSID               |                             |                                                   |                               |                                      |                     |                |
|                  | Network Type       |                             | Infrastructure V                                  |                               |                                      |                     |                |
|                  | Power Saving       | Mode                        | CAM (Constantly Awake Mode)     Power Saving Mode |                               | lode)                                |                     |                |
|                  | RTS Threshold      | 1                           | Used 2347                                         |                               |                                      |                     |                |
|                  | Fragment Thre      | shold                       | Used 234                                          | 6                             |                                      |                     |                |
|                  | Security Polic     | :Y                          |                                                   |                               |                                      |                     |                |
|                  | Security Mode      |                             | OPEN                                              | /                             |                                      |                     |                |
|                  | Wire Equivale      | ence Protection             | ı (WEP)                                           |                               |                                      |                     |                |
|                  | WEP Key Leng       | th                          | 64 bit (10 hex                                    | digits / 5 ascii k            | eys) 💌                               |                     |                |
|                  | WEP Key Entry      | Method                      | Hexadecimal                                       | ~                             |                                      |                     |                |
|                  |                    | WEP Key 1 :                 |                                                   |                               |                                      |                     |                |
|                  | WEP Kove           | WEP Key 2 :                 |                                                   |                               |                                      |                     |                |
|                  | WEP Keys           | WEP Key 3 :                 |                                                   |                               |                                      |                     |                |
|                  |                    | WEP Key 4 :                 |                                                   |                               |                                      |                     |                |
|                  | Default Key        |                             | Key 1 🐱                                           |                               |                                      |                     |                |
|                  |                    |                             |                                                   |                               |                                      |                     |                |
|                  |                    |                             |                                                   |                               |                                      |                     |                |

| System Configuration |                                                          |  |  |  |
|----------------------|----------------------------------------------------------|--|--|--|
| ltem                 | Description                                              |  |  |  |
| Profile Name         | Enter your profile name.                                 |  |  |  |
| SSID                 | Enter the SSID of the AP or Ad Hoc network.              |  |  |  |
|                      | Choose one between "802.11Ad Hoc" and                    |  |  |  |
| Network Type         | Infrastructure.                                          |  |  |  |
|                      | For the Infrastructure network, this device can be setup |  |  |  |
| Power Saving Mode    | to CAM (Constantly Awake Mode) or Power Saving           |  |  |  |
|                      | Mode.                                                    |  |  |  |
|                      | Check the box to setup the RTS Threshold. The default    |  |  |  |
| RTS Threshold        | value is 2347 and the available range is from 0 to 2432. |  |  |  |
| Fragment Threshold   | Check the box to setup the Fragment Threshold. The       |  |  |  |
|                      | default value is 2346 and the available range is from    |  |  |  |
| -                    | 256 to 2432.                                             |  |  |  |
|                      |                                                          |  |  |  |

| Security Policy  |                                                    |  |  |  |
|------------------|----------------------------------------------------|--|--|--|
| Item Description |                                                    |  |  |  |
| Security Mode    | Please choose the encryption method. The available |  |  |  |
|                  | options are OPEN, SHARED, WPA-Personal and         |  |  |  |
|                  | WPA2-Personal.                                     |  |  |  |

| Wire Equivalence Protection (WEP) |                                                        |  |  |  |
|-----------------------------------|--------------------------------------------------------|--|--|--|
| Item                              | Description                                            |  |  |  |
| WEP Key Length                    | Choose to use 64bit or 128bit length of key.           |  |  |  |
| WEP Key Entry                     | Select the key type. The available options are ASCII   |  |  |  |
| Method                            | Text or Hexadecimal.                                   |  |  |  |
|                                   | For WEP key, please input the key1-4. The key text and |  |  |  |
| WEP Keys                          | the length must match the above settings.              |  |  |  |
| Default Key                       | Select the default Tx WEP key.                         |  |  |  |

#### Link Status

The status of the radio shows in this field.

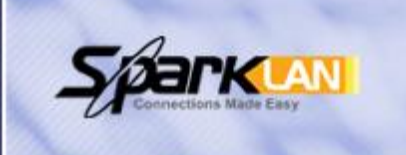

# Wireless-N G Band AP

#### **Station Link Status**

Install Wizard
Device Mode

Internet Settings

| Wirel | ess | Sett | inas |
|-------|-----|------|------|
|       |     |      |      |

|   | Profile     |  |
|---|-------------|--|
|   | Link Status |  |
|   | Site Survey |  |
|   | Statistics  |  |
| - | Advanced    |  |
|   | WPS         |  |

Firewall

Administration

The Status page shows the settings and current operation status of the Station.

| Status          | SparkLan <> 00-0E-8E-14-96-8B |                                       |  |
|-----------------|-------------------------------|---------------------------------------|--|
| Extra Info      | Link is Up                    |                                       |  |
| Channel         | 4 <> 2427000 KHz ;            | 4 <> 2427000 KHz ; Central Channel: 4 |  |
| Link Speed      | Tx(Mbps) 36.0                 | Rx(Mbps) 1.0                          |  |
| Throughput      | Tx(Kbps) 0.0 Rx(Kbps          |                                       |  |
| Link Quality    | Good 78%                      |                                       |  |
| Signal Strength | Weak 17%                      |                                       |  |
| Noise Level     | Strength 100%                 | dBm format                            |  |

| HT Physical Mode  |      |  |  |  |
|-------------------|------|--|--|--|
| Channel BandWidth | 20   |  |  |  |
| Guard Interval    | long |  |  |  |
| STBC              | none |  |  |  |
| MCS               | 5    |  |  |  |

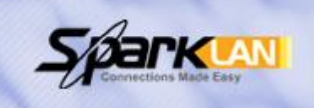

## Wireless-N G Band AP

## Install Wizard Device Mode

#### Internet Settings

#### Wireless Settings

| Profile     |   |
|-------------|---|
| Link Status |   |
| Site Survey | _ |
| Statistics  |   |
| Advanced    | _ |

WPS

#### Firewall

Administration

Site survey page shows information of APs nearby. You may choose one of these APs connecting or adding it to profile.

**Station Site Survey** 

| Site S | urvey           |                     |                  |         |            |                |                |
|--------|-----------------|---------------------|------------------|---------|------------|----------------|----------------|
|        | SSID            | BSSID (MAC Address) | RSSI             | Channel | Encryption | Authentication | Network Type   |
| ৽৽     | SparkLan        | 00:0E:8E:14:96:8B   | 34%              | 4       | TKIP       | WPA-PSK        | Infrastructure |
| 0      | RTL8186-GW      | 00:1A:EF:00:F2:81   | 91%              | 1       | Not Use    | OPEN           | Infrastructure |
| 0      | FAE-demo        | 00:1F:1F:1F:71:A4   | <mark>86%</mark> | 1       | TKIP       | WPA-PSK        | Infrastructure |
| 0      | FingerSecurirty | 00:22:55:ED:E8:70   | 0%               | 1       | AES        | WPA2           | Infrastructure |
| 0      | OCI             | 00:13:46:89:B7:2F   | 10%              | 6       | WEP        | Unknown        | Infrastructure |
| 0      | 1590            | 00:02:72:7F:AD:46   | 65%              | 6       | TKIP       | WPA-PSK        | Infrastructure |
| 0      | 6615gs_g        | 00:0E:8E:B7:3B:12   | 100%             | 8       | Not Use    | OPEN           | Infrastructure |
| 0      | Belkin_N1       | 00:1C:DF:03:DF:4E   | 100%             | 9       | AES        | WPA2-PSK       | Infrastructure |
| 0      | default         | 00:C0:02:A6:E0:4E   | 0%               | 10      | Not Use    | OPEN           | Infrastructure |
| 0      | FingerSecurirty | 00:22:90:C3:F5:A0   | 0%               | 11      | AES        | WPA2           | Infrastructure |
| 0      | 1591            | 00:0E:2E:E0:5A:D4   | 100%             | 11      | TKIP       | WPA-PSK        | Infrastructure |
| 0      | 13CH_AP         | 00:C0:02:00:24:9A   | 100%             | 13      | Not Use    | OPEN           | Infrastructure |
| Conne  | cted <> SparkLa | in Connect          | t ) (            | Resca   | n Ac       | ld Profile     | 11             |

| Site Survey |                                                       |  |  |  |  |  |
|-------------|-------------------------------------------------------|--|--|--|--|--|
| Item        | Item Description                                      |  |  |  |  |  |
|             | Check the radio button in front of the SSID and click |  |  |  |  |  |
| Connect     | "Connect" button to connect.                          |  |  |  |  |  |
| Rescan      | Click this button to refresh the list.                |  |  |  |  |  |
|             | Check the radio button in front of the SSID and click |  |  |  |  |  |
| Add Profile | "Add Profile" to add the SSID to the profile.         |  |  |  |  |  |

#### Statistics

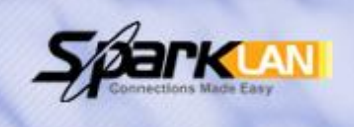

# Wireless-N G Band AP

## Install Wizard

Internet Settings

#### -Wireless Settings

| Pr | ofile | 9 |  |
|----|-------|---|--|
|    |       |   |  |

- Link Status Site Survey
  - Statistics

Advanced

- WPS
- Eirewall
- Administration

The Status page shows the settings and current operation status of the Station.

**Station Statistics** 

| Transmiting Statistics                         |       |  |  |  |
|------------------------------------------------|-------|--|--|--|
| Frames Transmitted Successfully                | 785   |  |  |  |
| Frames Transmitted Successfully Without Retry  | 554   |  |  |  |
| Frames Transmitted Successfully After Retry(s) | 231   |  |  |  |
| Frames Fail To Receive ACK After All Retries   | 0     |  |  |  |
| RTS Frames Sucessfully Receive CTS             | 0     |  |  |  |
| RTS Frames Fail To Receive CTS                 | 0     |  |  |  |
| Receiving Statistics                           |       |  |  |  |
| Frames Received Successfully                   | 40611 |  |  |  |
| Frames Received With CRC Error                 | 56620 |  |  |  |
| Frames Dropped Due To Out-of-Resource          | 0     |  |  |  |
| Duplicate Frames Received                      | 29    |  |  |  |

Reset Counters

#### Advanced

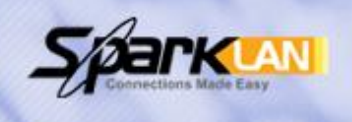

## **Wireless-N G Band AP**

Apply

| Install Wizard    | Station Advanced Configurations                                            |                           |  |  |  |  |  |
|-------------------|----------------------------------------------------------------------------|---------------------------|--|--|--|--|--|
| Device Mode       |                                                                            |                           |  |  |  |  |  |
| Internet Settings | The Status page shows the settings and current operation status of the Sta |                           |  |  |  |  |  |
| Wireless Settings |                                                                            |                           |  |  |  |  |  |
| Profile           |                                                                            |                           |  |  |  |  |  |
| Link Status       | Advanced Configuration                                                     | 1                         |  |  |  |  |  |
| Site Survey       | Wireless Mode(Infra)                                                       | 802.11 B/G/N mixed mode 💌 |  |  |  |  |  |
| Statistics        |                                                                            |                           |  |  |  |  |  |
| Advanced          | HT Physical Mode                                                           |                           |  |  |  |  |  |
| WPS               | HT Physical Mode                                                           | @ Mixed Mede              |  |  |  |  |  |
| Firewall          | TTT Physical Mode                                                          | O Green Field             |  |  |  |  |  |
|                   | Channel BandWidth                                                          | ○ 20                      |  |  |  |  |  |
| Administration    | MCS                                                                        | Auto 💌                    |  |  |  |  |  |
|                   |                                                                            |                           |  |  |  |  |  |

RADIO OFF

| Advanced Configuration |                                                   |  |  |  |
|------------------------|---------------------------------------------------|--|--|--|
| Item Description       |                                                   |  |  |  |
| Wireless Mode          | Choose the proper Wireless Mode to connect remote |  |  |  |
| (Infrastructure)       | AP which provided by your WISP.                   |  |  |  |

| HT Physical Mode  |                                                         |  |  |  |  |
|-------------------|---------------------------------------------------------|--|--|--|--|
| ltem              | Item Description                                        |  |  |  |  |
|                   | MM (Mixed Mode) or GF (Green Field).                    |  |  |  |  |
|                   | Mixed mode: In this mode the device transmits the       |  |  |  |  |
|                   | packets with preamble compatible legacy (802.11g), so   |  |  |  |  |
|                   | they can be decoded by legacy devices. The device       |  |  |  |  |
| HT Physical Mode  | receives and decodes both Mixed Mode packets and        |  |  |  |  |
| (ingn throughput) | legacy packets.                                         |  |  |  |  |
|                   | Green Field mode: the device transmits HT packets       |  |  |  |  |
|                   | without legacy compatible part. But the device receives |  |  |  |  |
|                   | and decodes both Green Field and legacy packets.        |  |  |  |  |
|                   | Choose "20" for the standard bandwidth or "Auto" to     |  |  |  |  |
| Channel Bandwidth | use the 40MHz bandwidth automatically.                  |  |  |  |  |
| MCS (Modulation   | Choose MCS. Please refer to the section of Access       |  |  |  |  |
| Coding Scheme)    | Point.                                                  |  |  |  |  |

| Sparkins Made Easy        |                                                                           |        | 1                | Wir       | ela    | ess-N     | G Ba    | nd     | AP     |
|---------------------------|---------------------------------------------------------------------------|--------|------------------|-----------|--------|-----------|---------|--------|--------|
| Install Wizard            | w                                                                         | i-Fi P | rotected Setu    | p (ST     | A)     |           |         |        |        |
| Device Mode               |                                                                           |        |                  |           | 100 10 |           |         |        |        |
| Internet Settings         | You could setup security easily by choosing PIN or PBC method to do Wi-Fi |        |                  |           |        |           |         |        |        |
| Wireless Settings         |                                                                           |        | ootup.           |           |        |           |         |        |        |
| Profile                   | WP                                                                        | S AP s | ite survey       |           |        |           |         |        |        |
| Link Status               | No.                                                                       | SSID   | BSSID            | RSSI      | Ch.    | Auth.     | Encrypt | Ver.   | Status |
| Site Survey<br>Statistics | ۲                                                                         | 1591   | 000E2EE05AD4     | 100%      | 11     | WPA-PSK   | TKIP    | 1.0    | Conf.  |
| Advanced<br>WPS           | Re                                                                        | fresh  | Mode: Enrollee ¥ |           | 7869   | 28 PIN St | art     | 3C Sta | irt C  |
| Firewall                  |                                                                           |        | wode.            | 1 114 .00 |        |           |         |        |        |
|                           | R                                                                         | enew P | IN               |           |        |           |         |        |        |

| WPS Status |   |
|------------|---|
| Not used   | - |
|            |   |
| <          | > |

The WPS AP lists in the top of the page. The bottom panel shows the status of WPS. Please refer to the section 6.1, WPS section of Access Point mode for the operation.

| WPS configuration |                                                                                              |  |  |  |  |  |
|-------------------|----------------------------------------------------------------------------------------------|--|--|--|--|--|
| Item              | Item Description                                                                             |  |  |  |  |  |
| Refresh           | Click this button to refresh the WPS AP list.                                                |  |  |  |  |  |
| Mode              | This device supports Enrollee and Registrar in AP<br>Client mode.                            |  |  |  |  |  |
| PIN               | This is the PIN code for PIN communication. Click<br>"Renew PIN" to generate a new PIN code. |  |  |  |  |  |
| PIN Start         | Click this button to start PIN process.                                                      |  |  |  |  |  |
| PBC Start         | Click this button to start PBC communication.                                                |  |  |  |  |  |
| Cancel            | Click this button to cancel the establishing WPS link.                                       |  |  |  |  |  |
| Renew PIN         | Click this button to discard current PIN and generate a new PIN code.                        |  |  |  |  |  |

Registrar Mode can let you change the AP, which you connect, information as below.

Cancel

Administration

| Registrar Settings |                    |  |  |  |
|--------------------|--------------------|--|--|--|
| SSID               | STARegistrar013364 |  |  |  |
| Authentication     | WPA-PSK 💌          |  |  |  |
| Encryption Type    | TKP 💌              |  |  |  |
| Кеу                | 12345678           |  |  |  |
| Submit             |                    |  |  |  |

| Registrar Settings |                                                     |  |  |
|--------------------|-----------------------------------------------------|--|--|
| Item               | Description                                         |  |  |
| SSID               | The SSID that you want to change                    |  |  |
| Authentication     | WPA-PSK, WPA2-PSK                                   |  |  |
| Encryption         | TKIPP, AES                                          |  |  |
| Кеу                | Pass Phrase (8-64 characters), Key Renewal Interval |  |  |

## 7. Firewall

#### 7.1 DMZ

A De-Militarized Zone is used to provide Internet services without sacrificing unauthorized access to its local private network. Typically, the DMZ host contains devices accessible to Internet traffic, such as Web (HTTP) servers, FTP servers, SMTP (e-mail) servers and DNS servers. So that all inbound packets will be redirected to the computer you set. Generally it is not recommended to setup DMZ due to fully exposed the PC/server to the Internet, but for some application using uncertain incoming ports such as Internet games, it is could be useful to setup DMZ for the application.

|                   | Wireless-N G Band AP                                                                  |               |  |  |  |  |
|-------------------|---------------------------------------------------------------------------------------|---------------|--|--|--|--|
| Install Wizard    | DMZ Settings                                                                          |               |  |  |  |  |
| Device Mode       |                                                                                       |               |  |  |  |  |
| Internet Settings | You may setup a De-militarized Zone(DMZ) to separate internal network and<br>Internet |               |  |  |  |  |
| Wireless Settings | interret.                                                                             |               |  |  |  |  |
| Firewall          |                                                                                       |               |  |  |  |  |
| DMZ               | DMZ Settings                                                                          |               |  |  |  |  |
| Administration    | DMZ Settings                                                                          | Enable 💌      |  |  |  |  |
|                   | DMZ IP Address                                                                        | 192.168.1.100 |  |  |  |  |
|                   | Apply Reset                                                                           |               |  |  |  |  |

| ltem           | Description                                           |  |  |  |
|----------------|-------------------------------------------------------|--|--|--|
|                | Enable this setting, and then click "Apply" button to |  |  |  |
| DMZ Settings   | save the changes.                                     |  |  |  |
| DMZ IP Address | Input the IP Address of the computer that you want    |  |  |  |
|                | to expose to Internet.                                |  |  |  |

## 8. Administration

#### 8.1 Management

|                     | Wireless-N G Band AP                                                                                 |              |  |  |  |
|---------------------|----------------------------------------------------------------------------------------------------|--------------|--|--|--|
| Install Wizard      | System Manag                                                                                         | gement       |  |  |  |
| Device Mode         | NUMBER OF THE DESIGN OF THE DESIGN OF THE                                                            | 2 - 10 0     |  |  |  |
| Internet Settings   | You may configure administrator account and password, NTP settings, and<br>Dynamic DNS settings here |              |  |  |  |
| Wireless Settings   | byname brio settings nere.                                                                           |              |  |  |  |
| Firewall            |                                                                                                    |              |  |  |  |
| Administration      | Adminstrator Settin                                                                                  | ngs          |  |  |  |
| Management          | Account                                                                                              | admin        |  |  |  |
| Firmware Update     | -                                                                                                    |              |  |  |  |
| Settings Management | Password                                                                                             | ••••         |  |  |  |
| Status              |                                                                                                    | Apply Cancel |  |  |  |
| Statistics          |                                                                                                    |              |  |  |  |

| ltem     | Description                                        |  |  |  |
|----------|----------------------------------------------------|--|--|--|
|          | Enter the name for login. The default name is      |  |  |  |
| Account  | "admin".                                           |  |  |  |
|          | Enter the password for login. The default password |  |  |  |
| Password | is " <b>admin"</b> .                               |  |  |  |

#### 8.2 Firmware Update

This page provides the firmware update function. Click the browse button to browse the file and click "open" button to select the file. The update process takes about 1 minute and do not power off the device during this period.

| Connections Made Easy | Wireless-N G Band AP                                                                                                    |        |  |  |  |
|-----------------------|----------------------------------------------------------------------------------------------------|--------|--|--|--|
| Install Wizard        | Firmware Upda                                                                                                    | te     |  |  |  |
| Device Mode           | This page provides the firmware update function. Click the "browse" button and select the proper path where the firmware located. Then single-click the filename of firmware and press "open" button to select file into Firmware Update menu. The upgrade process takes about 1 minute and please do not power off the device or press reset button during this period. |        |  |  |  |
| Internet Settings     |                                                                                                    |        |  |  |  |
| Wireless Settings     |                                                                                                    |        |  |  |  |
| Firewall              |                                                                                                    |        |  |  |  |
| Administration        |                                                                                                    |        |  |  |  |
| Management            |                                                                                                    |        |  |  |  |
| Firmware Update       | will cause device damage.                                                                                                    |        |  |  |  |
| Settings Management   |                                                                                                    |        |  |  |  |
| Status                |                                                                                                    |        |  |  |  |
| Statistics            |                                                                                                    |        |  |  |  |
| System Log            | Update Firmware                                                                                                    |        |  |  |  |
|                       | Location:                                                                                                    | Browse |  |  |  |
|                       | Apply                                                                                                    |        |  |  |  |

| ltem   | Description                                |  |  |
|--------|--------------------------------------------|--|--|
| Browse | Click the "Browse" to choose the Firmware. |  |  |
| Apply  | Click to start update Firmware.            |  |  |

### 8.3 Settings Management

In this page, you can export the setting, import the setting or load the factory default.

| Sparken             | Wireless-N G Band AP                                                                                                    |
|---------------------|----------------------------------------------------------------------------------------------------|
| Install Wizard      | Settings Management                                                                                                    |
| Device Mode         |                                                                                                    |
| Internet Settings   | You might save system settings by exporting them to a configuration file, restore<br>them by importing the file, or reset them to factory default. |
| Wireless Settings   |                                                                                                    |
| Firewall            |                                                                                                    |
| Administration      | Export Settings                                                                                                    |
| Management          | Export Settings Button Export                                                                                                    |
| Firmware Update     |                                                                                                    |
| Settings Management |                                                                                                    |
| Status              | Import Settings                                                                                                    |
| Statistics          | Settings file location Browse                                                                                                    |
|                     |                                                                                                    |

Load Factory Defaults Load Default Button

Load Default

| ltem            | Description                                               |  |  |
|-----------------|-----------------------------------------------------------|--|--|
|                 | To export the settings, click "Export" button to save     |  |  |
|                 | the configuration. In the pop up window, click "Open"     |  |  |
| Export Settings | to open the configuration. You can read the               |  |  |
|                 | configuration in the next page. Click "Save" to save      |  |  |
|                 | the configuration file. The file extension is ".dat".     |  |  |
|                 | To import the settings, click "Browse" to browse the      |  |  |
| Import Settings | file, and then click "Import" to import the setting file. |  |  |
| Load Factory    | Click "Load Default" button to reset the device to        |  |  |
| Defaults        | factory default. All users' settings will be erased.      |  |  |

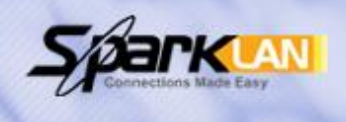

# Wireless-N G Band AP

## Status

### Install Wizard Device Mode

Internet Settings

#### Wireless Settings

|   | - |      |  |
|---|---|------|--|
| - |   | CONN |  |
|   |   | IEW  |  |
|   |   |      |  |

#### Administration

| Management          |
|---------------------|
| Firmware Update     |
| Settings Management |
| Status              |
| Statistics          |
|                     |

| The status shows a | vetem  | and | network | configuration | of this | device | running  |
|--------------------|--------|-----|---------|---------------|---------|--------|----------|
| THE SLALUS SHOWS S | уэгенн | anu | HELWOIN | connyuration  | ULTI13  | UCAICE | running. |

| System Info      |                      |  |
|------------------|----------------------|--|
| Firmware Version | 1.0.0.0 (Jan 6 2010) |  |
| System Up Time   | 1 min, 18 secs       |  |
| Device Mode      | AP Client            |  |

| Internet Configurations      |                   |
|------------------------------|-------------------|
| Connected Type               | DHCP              |
| WAN IP Address               | 192.168.1.101     |
| Subnet Mask                  | 255.255.255.0     |
| Default Gateway              | 192.168.1.254     |
| Primary Domain Name Server   | 192.168.1.254     |
| Secondary Domain Name Server |                   |
| MAC Address                  | 00:22:F4:01:33:64 |
| Local Network                |                   |
| Local IP Address             | 192.168.1.250     |
| Local Netmask                | 255.255.255.0     |
| MAC Address                  | 00:21:00:12:34:56 |

#### System Info

| Item             | Description                                             |
|------------------|---------------------------------------------------------|
| Firmware Version | It shows the version of firmware on this device.        |
| System Up Time   | It indicates the time on this device. If the NTP client |
|                  | is enabled, the time will sync with the NTP server.     |
| Device Mode      | It shows the operation mode of this device.             |

#### Internet Configurations

| Item                          | Description                                     |
|-------------------------------|-------------------------------------------------|
| Connected Type                | It shows the WAN type information such as DHCP, |
|                               | Static IP, PPPoE, etc.                          |
| WAN IP Address                | It shows the IP Address of the WAN interface.   |
| Subnet Mask                   | This is subnet mask of the WAN interface.       |
| Default Gateway               | It is the default gateway of WAN interface.     |
| Primary Domain<br>Name Server | It shows the primary DNS server.                |
| Secondary<br>Domain Name      | It shows the current secondary DNS server.      |

| Server      |                                               |
|-------------|-----------------------------------------------|
| MAC Address | This is the MAC Address of the WAN interface. |

#### Local Network

| Item             | Description                                   |
|------------------|-----------------------------------------------|
| Local IP Address | This is the IP Address of the LAN interface.  |
| Local Netmask    | This is the Netmask for the LAN.              |
| MAC Address      | This is the MAC Address of the LAN interface. |

### 8.5 Statistics

| Connections Made Easy         |                         | Wireless-N G Band AP                 |
|-------------------------------|-------------------------|--------------------------------------|
| Install Wizard<br>Device Mode | Statistics              | mony and traffic over all interfaces |
| Internet Settings             | Statistics of System Me | anory and traine over an interfaces  |
| Wireless Settings             | Memory                  |                                      |
| Firewall                      | Memory total:           | 30028 kB                             |
| Administration                | Memory left:            | 14932 kB                             |
| Management                    | WAN/LAN                 |                                      |
| Firmware Update               | WAN Rx packets:         | 45746                                |
| Settings Management           | WAN Rx bytes:           | 4866382                              |
| Status                        | WAN Tx packets:         | 844                                  |
| Statistics                    | WAN Tx bytes:           | 14067                                |
|                               | LAN Rx packets:         | 2760                                 |
|                               | LAN Rx bytes:           | 394969                               |
|                               | LAN Tx packets:         | 4105                                 |
|                               | LAN Tx bytes:           | 3068737                              |
|                               | WLAN                    |                                      |
|                               | Rx Packets              | 45746                                |
|                               | Rx Bytes                | 4866382                              |
|                               | Tx Packets              | 844                                  |
|                               | Tx Bytes                | 14067                                |

#### Memory

| Item         | Description                                    |
|--------------|------------------------------------------------|
| Memory total | This is the total memory size for this device. |
| Memory left  | The available memory size shows in this field. |

#### WAN/LAN

The information shows packet accumulation during each interface transmission **WLAN** 

The information shows packet accumulation during WLAN transmission

### 9. Troubleshooting – Q & A

#### 1. I'm trying to log on the AP's Web configuration page, but I do not see the login screen.

#### Answer:

- 1. Please make sure the IP address that you input on address field of IE browser is correct.
- 2. Make sure the physical layer connection is established. If you are using wired to connect this AP, check the relevant LAN LED whether is lit or not.
- 3. On Command Prompt screen, using "ping " command to probe this AP, check if you got reply from it.
  - Command: ping < Destination IP address >
- 4. If you have any TCP/IP setting problem, please refer to the Quick Installation Guide.

#### 2. I forgot my password, how to log on this AP for configuration?

#### Answer:

- 1. Reset the AP to factory default by pressing the Reset button for 10 seconds then releasing it.
- 2. Log on the AP's web management by http://192.168.1.250 Enter the username "**admin**" and enter the default password "**admin**".

#### 3. How to set the AP to factory default setting.

#### Answer:

- 1. Reset the AP to factory default by pressing the Reset button for 10 seconds then releasing it.
- 2. After release the Reset button, the AP will get back all setting to factory default and reboot system.
- 3. While the reboot is complete, log on the AP's web management by default IP http://192.168.1.250

Enter the username "admin" and enter the default password "admin".

#### 4. My AP will not turn on. No LED's light up.

#### Answer:

Usually it is caused by the power is not connected.

Please double check the power adapter if it connected to your AP and the other side is plugged into the power outlet.

If it still has no power, please contact your reseller.

#### 5. I can't access the AP from a wireless client.

#### Answer:

Generally to make the wireless client unable to access AP with following possible issues:

- 1. Settings are different among each wireless station.
- 2. Out of range.
- 3. Wrong security key.

**Resolution:** 

Make sure that mode, SSID, Channel and encryption settings are set the same on each wireless adapter. Make sure that your computer is within range and free from any strong electrical devices that may cause interference.

#### 6. What devices cause interference?

#### Answer:

The AP is operating in the unlicensed 2.4 GHz band. Other devices operate in this frequency range that may cause interference include microwave ovens and 2.4 GHz portable phones. PCs or analog cellular phones do not operate at 2.4 GHz and do not cause interference. Proper placement of access points usually eliminates interference problems created by other 2.4 GHz devices.

#### EC Declaration of Conformity

Name applicant: Sparklan Communications, Inc. 8F #257, Sec 2, Tiding Blvd, Neihu District, (11493) Taipei, Taiwan

#### Hereby declares under sole responsibility that product

Brand name: Product number: Product description: Sparklan WCR-150GN/WAPR-150GN 802.11bgn smart client/802.11bgn AP

To which this declaration relates complies with the requirements of the following standards:

EN 300 328 V1.7.1 (2006-10) EN 301 489-1 V1.8.1(2008-04) EN 301 489-17 V2.1.1(2009-05) EN 50385 (2002-08) EN 60950-1: 2006

This certifies that the designated product as described above complies with the directives described above and carries the CE marking accordingly.

This declaration has been signed under responsibility of the manufacturer / importer.

This document is only valid in connection with the test report no.: **RE990429C04,RM990429C04,SE990429C04,LD990429C04** Test laboratory: Advanced Data Technology Corporation Lab Address: No. 47, 14<sup>th</sup> Ling, Chia Pau Tsuen, Linko Hsiang 244, Taipei Hsien, Taiwan. ROC

#### Name manufacturer / importer:

Sparklan Communications, Inc.

May 3, 2010

Mike Chen

President

#### Federal Communication Commission Interference Statement

This equipment has been tested and found to comply with the limits for a Class B digital device, pursuant to Part 15 of the FCC Rules. These limits are designed to provide reasonable protection against harmful interference in a residential installation. This equipment generates, uses and can radiate radio frequency energy and, if not installed and used in accordance with the instructions, may cause harmful interference to radio communications. However, there is no guarantee that interference will not occur in a particular installation. If this equipment does cause harmful interference to radio or television reception, which can be determined by turning the equipment off and on, the user is encouraged to try to correct the interference by one of the following measures:

- Reorient or relocate the receiving antenna.
- Increase the separation between the equipment and receiver.
- Connect the equipment into an outlet on a circuit different from that to which the receiver is connected.
- Consult the dealer or an experienced radio/TV technician for help.

FCC Caution: Any changes or modifications not expressly approved by the party responsible for compliance could void the user's authority to operate this equipment.

This device complies with Part 15 of the FCC Rules. Operation is subject to the following two conditions: (1) This device may not cause harmful interference, and (2) this device must accept any interference received, including interference that may cause undesired operation.

### **IMPORTANT NOTE:**

### FCC Radiation Exposure Statement:

This equipment complies with FCC radiation exposure limits set forth for an uncontrolled environment. This equipment should be installed and operated with minimum distance 20cm between the radiator & your body.

This transmitter must not be co-located or operating in conjunction with any other antenna or transmitter.

The availability of some specific channels and/or operational frequency bands are country dependent and are firmware programmed at the factory to match the intended destination. The firmware setting is not accessible by the end user. 經型式認證合格之低功率射頻電機,非經許可,公司、商號或使用者均不得擅自變更頻率、加大功 率或變更原設計之特性及功能。

低功率射頻電機之使用不得影響飛航安全及干擾合法通信;經發現有干擾現象時,應立即停用,並 改善至無干擾時方得繼續使用。前項合法通信,指依電信法規定作業之無線電通信。低功率射頻電 機須忍受合法通信或工業、科學及醫療用電波輻射性電機設備之干擾。